# iEAF Firmware Upgrade

The firmware of an iEAF electronic automatic focuser is customer upgradable. The upgrading process is only supported by Windows. Please check iOptron's website, <u>www.iOptron.com</u>, under **iEAF Product Page** for the most up to date firmware.

The firmware upgrade will be done via the USB port on the focuser. To upgrade the firmware, you'll need the following software/hardware:

- iOptron Upgrade Utility Program (Version 3.22 or later);
- iEAF firmware upgrade package;
- Prolific PL23XX VCP (Virtual COM Port) driver if this is the first time connecting the mount to a computer.

### Step 1. Download files

Go to iEAF product page. Download PL23XX VCP driver, iOptron Upgrade Utility and iEAF firmware package. Save them on your computer desktop or designated folder.

### Step 2. Install PL23XX VCP driver

If this is the first time you connect the mount to a computer, please run PL23XX VCP installer.

### Step 3. Find the COM port number

Plug a USB cable between the USB port on the iEAF and an available USB port of the computer.

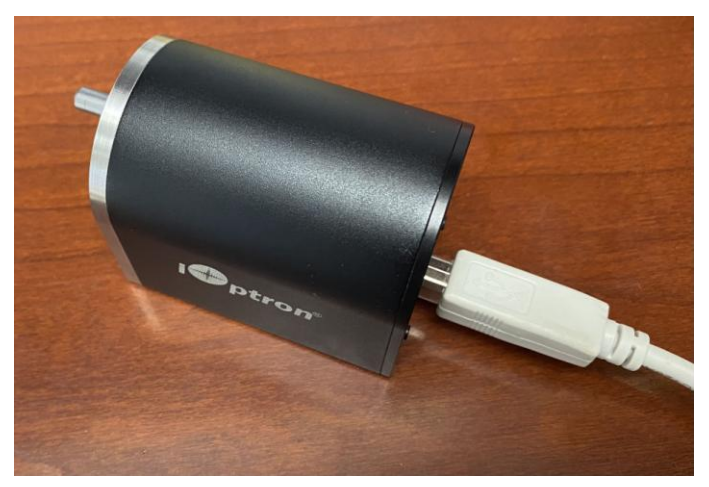

Click on the Windows Device Manager to find the assigned COM port for the USB connection. Here the port # is COM6.

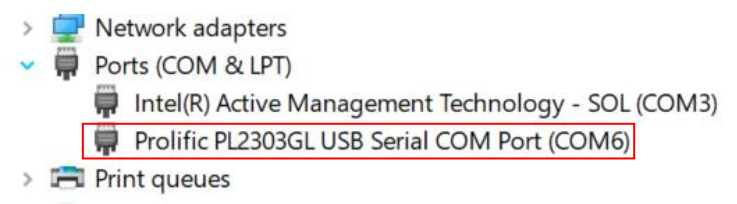

### Step 4 Upgrade firmware

(1) Locate downloaded software and click on *iOptronUpgradeUtility.exe*.

| Name                               | Date modified      |
|------------------------------------|--------------------|
| iEAF FW230420.bin                  | 7/24/2023 9:15 AM  |
| • iOptron Upgrade Utility 3.22.exe | 4/18/2023 11:37 PM |

This will bring up the upgrade window:

| iOptron Upgrade Utility 3.22 for HAE Series/HAZ Series/HEM Series/SkyHunter Mount/iEAF | _     |        | $\times$ |
|----------------------------------------------------------------------------------------|-------|--------|----------|
| File Name                                                                              |       | Browse |          |
| COM / USB Port COM3 ~                                                                  | Engli | sh     |          |
| Color.                                                                                 |       |        |          |
| Status                                                                                 |       |        |          |
|                                                                                        |       |        |          |
|                                                                                        |       |        |          |
|                                                                                        |       |        |          |
|                                                                                        |       |        | $\sim$   |
|                                                                                        |       |        |          |
|                                                                                        |       |        |          |
| Upgrade                                                                                |       |        |          |
|                                                                                        | _     |        |          |

(2) Click on **Browse** in iOptron Upgrade Utility window. Select the mount firmware package, such as SkyHunter\_FW20220305.bin, and click **Open**;

| Name              |  |
|-------------------|--|
| iEAF_FW230420.bin |  |

(1) The **FileType** and **Version** will be verified and displayed. Select the COM6 from **COM/USB Port** pull down menu.

| iOptron Upgrade Utility 3.22 for HAE Series/HAZ | Series/HEM Series/SkyHunter Mount/iEAF – 🗆 🗙 |
|-------------------------------------------------|----------------------------------------------|
| File Name C:\Users                              | on\Products Development\Accessory\E Browse   |
| COM / USB Port COM3<br>COM3<br>COM6             | English ~                                    |
| Status                                          |                                              |
| Package verified!<br>Part 1 Version:20230420    |                                              |
|                                                 | ✓                                            |
|                                                 | Upgrade                                      |

(3) Click on the **Upgrade** button. The software will starting upgrade.

| iOptron Upgrade Utility 3.22 for HAE Series/HAZ Series/HEM Series/SkyHunter Mount/iEAF | _      |       | $\times$ |
|----------------------------------------------------------------------------------------|--------|-------|----------|
| File Name ic Focuser\iEAF -20230313 -8453\Firmware\20230609 V230420\iEAF_FW2304        | 20.bin | Brows | e        |
| COM / USB Port COM6                                                                    | En     | glish | ~        |
|                                                                                        |        |       |          |
| Status                                                                                 |        |       |          |
| Part 1 Version:20230420                                                                |        |       | ^        |
| Connecting Currently not in upgrading mode.                                            |        |       |          |
| Entering upgrading mode Success.                                                       |        |       |          |
| Lotializing Complete                                                                   |        |       |          |
|                                                                                        |        |       |          |
|                                                                                        |        |       | ¥        |
|                                                                                        |        |       |          |
|                                                                                        |        |       |          |
| Cancel                                                                                 |        |       |          |
| Curren                                                                                 |        |       |          |

| iOptron Upgrade Utility 3.22 for HAE Series/HAZ Series/HEM Series/SkyHunter Mount/iEAF | _       |        | $\times$ |
|----------------------------------------------------------------------------------------|---------|--------|----------|
| File Name ic Focuser\iEAF -20230313 -8453\Firmware\20230609 V230420\iEAF_FW230420.bi   | in      | Browse |          |
| COM / USB Port COM6                                                                    | English | ١      |          |
| Statuc                                                                                 |         |        |          |
| Connecting Connected.                                                                  |         |        | ~        |
| Initializing Complete.                                                                 |         |        |          |
| Upgrading<br>Electronic focuser has been successfully ungraded!                        |         |        |          |
| All Done.                                                                              |         |        |          |
|                                                                                        |         |        | ~        |
|                                                                                        |         |        |          |
|                                                                                        |         |        | -        |
| Upgrade                                                                                |         |        |          |
|                                                                                        | _       | _      | _        |

- (4) Power cycling the mount. Check your firmware version after the firmware upgrade is finished via your Commander or hand controller.
- (5) Exit the Upgrade Utility program.

## Common errors during firmware upgrade:

(1) COM port cannot be opened:

- Wrong COM port is selected;
- A iEAF is not connected;

- Cable is not plugged in firmly;
- PL23XX VCP driver is not installed

(2) Connection failed:

- Cable is not plugged in firmly;
- Malfunctioned control board;
- Wrong firmware selected.

(3) Upgrade stopped in the middle or failed:

- Cable is not plugged in firmly;
- Cable is moved during process.

Contact <a href="mailto:support@ioptron.com">support@ioptron.com</a> for technical support.